# WLAN-Hub

# Benutzeranleitung

#### Inhalt

Technische Daten - Seite 2

Anschluss an ein Handy oder Tablet - Seite 2/3

Montage - Seite 3

Fehlerbehandlung & FAQs - Seite 4

Recycling - Seite 5

Nachsorge - Seite 5

Ihre Garantie - Seite 5

### Technische Daten

| Betriebsspannung:             | 5V          |
|-------------------------------|-------------|
| Betriebsstrom:                | 1A          |
| Betriebsverbindung: Frequenz: | Micro USB   |
| Umgebungstemperatur:          | 868Mh       |
| Dimensionen:                  | 5°C ~50°    |
| Farbe                         | 78mm x 98 i |
|                               | Weiß        |
| IP Schutzart:                 | 30          |

5v 1A Micro USB 868Mh 5°C ~50° 78mm x 98 mm x 28mm Weiß 30

## Hub-Verbindung

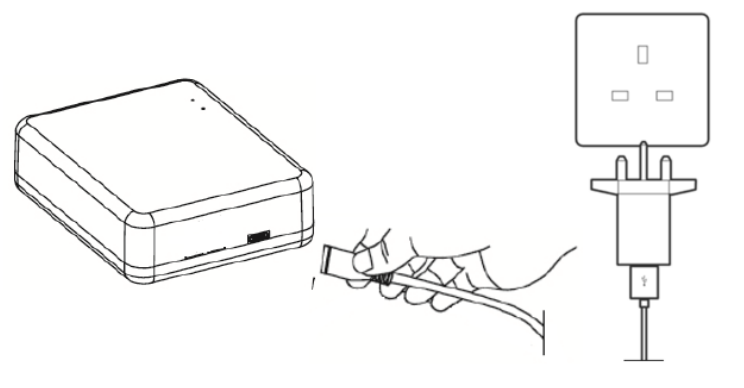

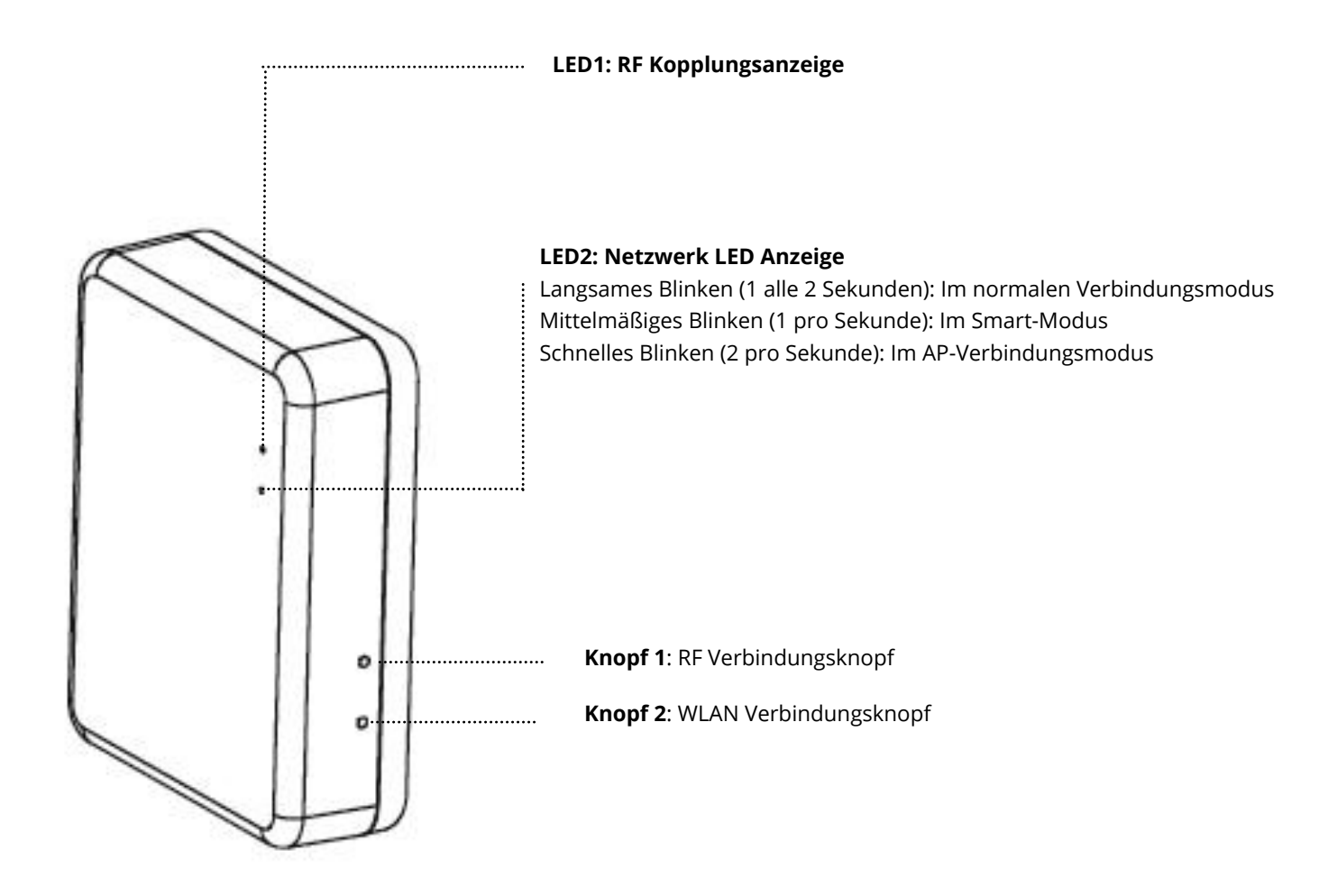

2

#### WLAN-Verbindung

- 1. Stellen Sie sicher, dass Ihr Smartphone mit dem WLAN in Ihrem Zuhause verbunden ist.
- 2. Scannen Sie den QR-Code oder suchen Sie die "Smart Life" App im Google Play Store oder Apple Store.
- 3. Installieren Sie die Smart Life App und erstellen Sie einen Account.
- 4. Wenn Sie die Smart Life App zum ersten Mal nutzen, tippen Sie auf "Registrieren" und registrieren Sie Ihren Account anhand der nachfolgenden Bildschirmanweisungen

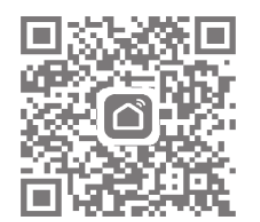

- 5. Öffnen Sie die App und drücken Sie die "+ "-Taste in der oberen rechten Ecke, um das Gerät hinzuzufügen.
- 6. Drücken Sie auf "Andere", dann drücken Sie auf das "Anschluss (WLAN)"-Symbol.
- 7. Drücken Sie auf den WLAN Anschluss-Knopf auf Gateway und halten Sie ihn gedrückt, bis LED 2 anfängt schnell aufzublinken (2 pro Sekunde).
- 8. Wählen Sie "Anzeige blinkt schnell bestätigen" in der App aus und tippen Sie Ihr WLAN-Passwort ein, wenn Sie dazu aufgefordert werden.
- 9. Warten Sie einen Moment, bis die Verbindung hergestellt wurde.

#### Montage

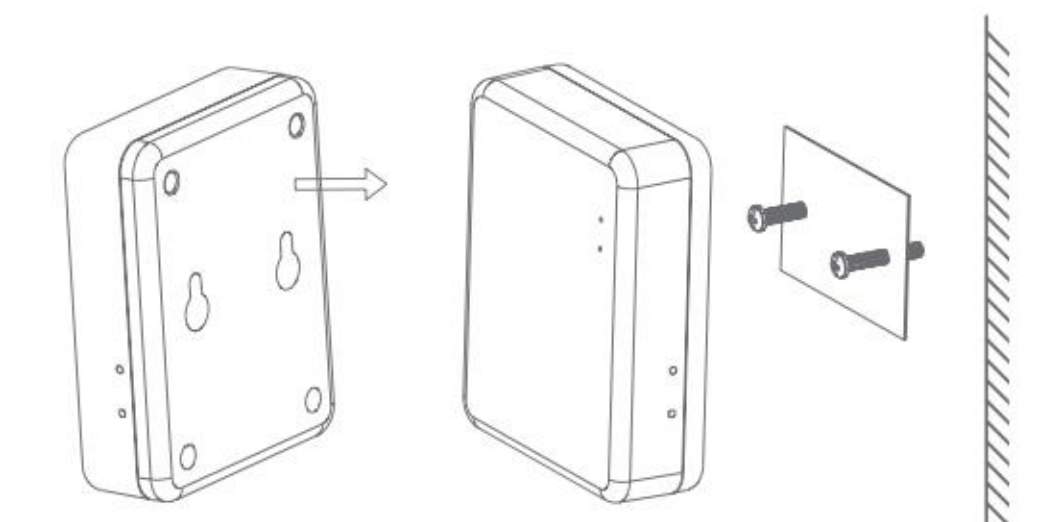

#### Fehlerbehandlung

Das WLAN-Hub verbindet sich nicht:

Wenn sich das WLAN-Hub nicht wie oben beschrieben verbindet, kann es im AP-Modus verbunden

werden. Um auf diese Art zu verbinden, folgen Sie bitte den unten beschriebenen Anweisungen.

1.Halten Sie den S-Knopf lange gedrückt, bis das grüne Licht langsam blinkt (1 alle 2 Sekunden). Ist dies das erste Mal, dass das Hub eingeschaltet wurde, dann ist dies der Standardmodus. Sie können auch auf diesen Modus zugreifen, indem Sie das Hub aus- und wieder einschalten.

2.Halten Sie 🔊 wieder lange gedrückt, bis das grüne Licht schneller blinkt (1 pro Sekunde).

3.Drücken Sie nochmal 🚳 . Das grüne Licht blinkt nun etwas schneller (2 pro Sekunde).

4.Öffnen Sie die App und drücken Sie die "+ "-Taste in der oberen rechten Ecke, um das Gerät hinzuzufügen.

5.Drücken Sie auf "Andere", dann drücken Sie auf das "Anschluss (WLAN)"-Symbol.

6.Tippen Sie auf ,Anderer Modus' oben rechts auf dem Bildschirm, dann auf ,AP-Modus'.

7.Wählen Sie "Anzeige blinkt langsam bestätigen" in der App aus und tippen Sie Ihr Passwort ein, wenn Sie dazu aufgefordert werden.

8. Tippen Sie auf ,Bestätigen', dann auf 'Weiter zu verbinden'.

9.Sie können dann das WLAN-Hub aus der Liste an verfügbaren Netzwerken auswählen. Wählen Sie ,SmartLifeCb9C'. Die Hub-ID kann abweichen, beginnt aber immer mit ,SmartLife'.

10.Tippen Sie auf das SmartLife Netzwerk und dann auf ,Verbinden'.

11.Tippen Sie auf die Zurück-Taste auf Ihrem Handy.

12.Die App scannt nun nach dem WLAN-Hub ab.

13.Sobald eine Verbindung hergestellt wurde, tippen Sie auf ,Fertig'. Das grüne Licht am Hub blinkt nun durchgängig.

14.Sie können nun Ihre TRV verbinden. Für Anleitungen diesbezüglich, beziehen Sie sich auf die WLAN-TRV Benutzeranleitung.

#### FAQs

Frage: Wie viele Smart-TRV können von der App aus gesteuert werden? Antwort: Es können 12 TRV mit der App verbunden werden.

Frage: Was ist die Funkfrequenz zwischen dem Hub und dem Smart-TRV?

Antwort: 100 Meter im offenen Raum.

Frage: Warum kann ich meinen Smart-TRV nicht steuern, nachdem ich die Batterie ausgewechselt habe?

Antwort: Wenn Sie die Batterien in Ihrem Smart-TRV auswechseln müssen, setzt sich der TRV möglicherweise zurück und muss daher erneut mit dem WLAN-Hub verbunden werden. Bitte sehen Sie dazu die TRV Benutzeranleitung für

Informationen zu Wiederverbindung. Frage: Der TRV reagiert nicht auf die App.

Antwort: Stellen Sie sicher, dass die Batterien in Ordnung sind.

Antwort: Prüfen Sie, ob das WLAN-Hub noch immer mit dem WLAN in Ihrem Zuhause verbunden ist und ob Sie eine gute Internetverbindung haben.

Antwort: Wenn die oben genannten Punkte alle in Ordnung sind, müssen Sie evtl. das WLAN-Hub neustarten und erneut verbinden.

Reinigen Sie jegliche Abdrücke mit einem weichen trockenen oder befeuchteten Tuch. Falls Sie sich unsicher sind, kontaktieren Sie bitte zunächst uns.

## Ihre Garantie

- Dieses Produkt ist durch eine 3-jährige Garantie abgesichert.
- Die Garantie beginnt ab dem Kaufdatum.
- Die Garantie versichert Sie gegen Schäden, die durch herstellungsbedingte Defekte verursacht wurden. Sie gilt nicht bei Schäden, die aufgrund von mangelhafter Installation aufgetreten sind.
- Arbeitskosten für die Installation des Produkts werden nicht durch diese Garantie abgedeckt.

## Recycling und Entsorgung

Bitte recyclen Sie die Verpackung entsprechend Ihrer örtlichen behördlichen Vorschriften zur Abfallhandhabung und folgen

Sie denselben Ratschlägen am Lebensende des Produkts. Recyclen Sie das Element nicht mit dem Hausmüll.

Produkt - ABS.

Verpackung - Karton.

### Kontaktieren Sie uns

Unit 1 & 2 Dawson Ct Burnley

Lancashire

BB11 5UB

England.

5